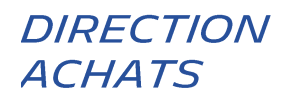

# *COMMENT CHARGER UNE FACTURE VIA LA PLATEFORME HUBWOO ?*

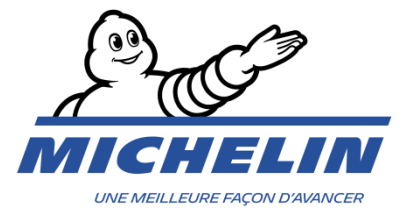

## **1. COMMENT SE CONNECTER A LA PLATE-FORME**

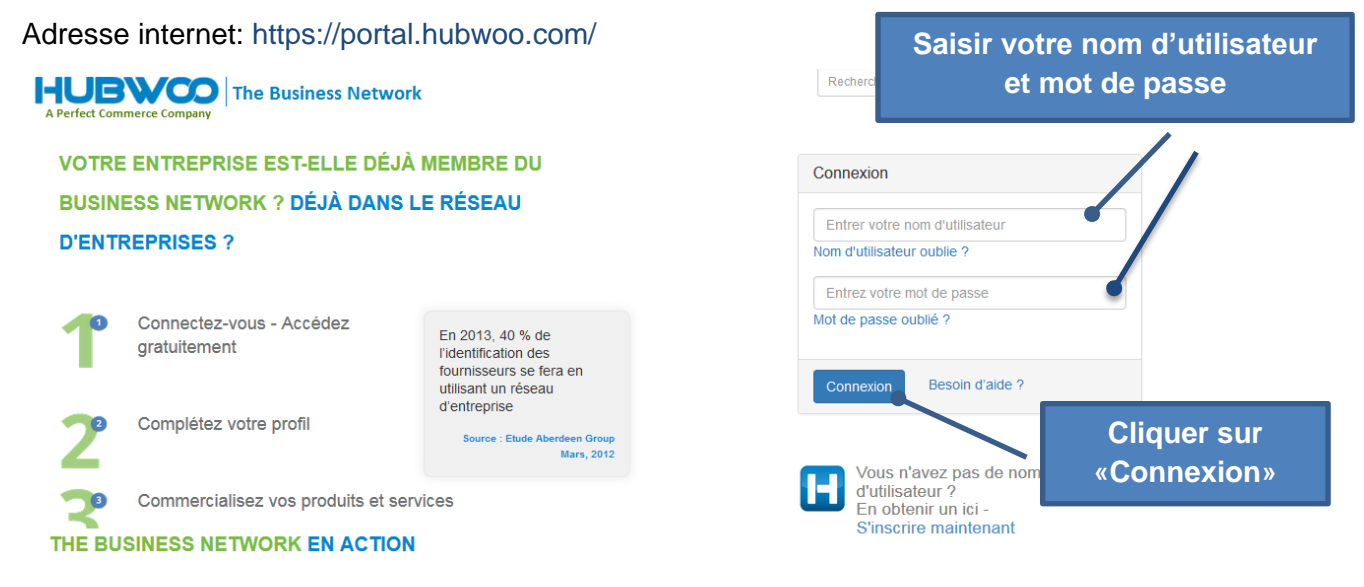

Ceci vous amènera à la page d'accueil.

Notez que la langue peut être modifiée à tout moment en sélectionnant le Nom d'utilisateur > Profil utilisateur > Langue principale.

|              | U               | • •           |                            | No           | m d'utilisat   |              |                                    |           |
|--------------|-----------------|---------------|----------------------------|--------------|----------------|--------------|------------------------------------|-----------|
| HUB          |                 | ie Business I | Network                    |              | ~              | Olivier Mina | rro   Company_Test [Com_AA10052] ▼ | Aide 🔻    |
| A Perfect Co | ommerce Company |               |                            |              |                |              | Modifier le profil de la société   |           |
| Accueil      | Commandes       | Financer      | Répertoire des entreprises | < Connexions | Administration |              | Modifier mon profil utilisateur    |           |
|              |                 |               |                            |              |                |              | Déconnexion                        | u de bord |

## 2. COMMENT CHARGER UNE FACTURE

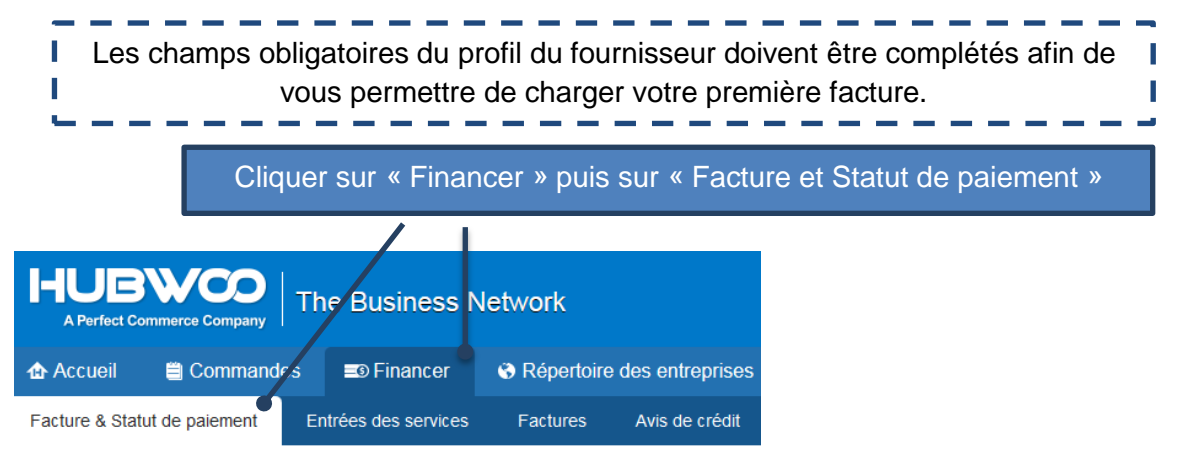

Ceci vous conduira à la page « Facture & Statut de paiement ».

| Facture & Statut de paiement       |                                     |                                 |  |  |  |  |  |  |
|------------------------------------|-------------------------------------|---------------------------------|--|--|--|--|--|--|
| • Rechercher                       |                                     |                                 |  |  |  |  |  |  |
| Numéro de Concordance ex: ▼        | Date<br>d'échéance à                | ×                               |  |  |  |  |  |  |
| N° de commande Concordance ex: V   | d'émission × à                      | ×                               |  |  |  |  |  |  |
| Numéro de l'avis Concordance ex: ▼ | Statut Tout •                       |                                 |  |  |  |  |  |  |
| Nom du vendeur                     | Afficher les factures litigieuses 🗐 |                                 |  |  |  |  |  |  |
| Nom de<br>l'acheteur               |                                     | Bouton « Télécharger factures » |  |  |  |  |  |  |
| Rechercher OU × effacer            |                                     |                                 |  |  |  |  |  |  |
|                                    |                                     |                                 |  |  |  |  |  |  |
| Télécharger factures               |                                     |                                 |  |  |  |  |  |  |

#### Le bouton Télécharger factures vous permettra de charger vos factures en format pdf.

Principaux processus de facturation de Michelin :

- En délivrant votre facture, assurez-vous que toute l'information obligatoire apparait sur votre facture.
- Toutes les factures doivent être téléchargées sur portail Hubwoo dans les 2 jours après la date d'émission.

\* voir le guide de facturation du fournisseur sur le portail fournisseur de notre site Michelin achats en allant sur le lien suivant : <u>https://purchasing.michelin.com/fr/hubwoo-documentation/</u>

#### 3. QUELS SONT LES CHAMPS OBLIGATOIRES A COMPLETER

Premièrement, vous devez sélectionner l'acheteur. Cela correspond à **l'entité Michelin** à facturer. Si vous ne retrouvez pas l'entité de la compagnie Michelin que vous voulez facturer, merci de contacter : <u>compte-fonction.michelin-purchasing@michelin.com</u>

Dans le cas d'un compte utilisateur unique pour plusieurs compagnies, vous devrez choisir la compagnie émettrice via le champ additionnel « sélectionner le fournisseur ».

| Invoice Upload                                                  | Company Name                                        |                     |                     | _                             |                       |                             |           |
|-----------------------------------------------------------------|-----------------------------------------------------|---------------------|---------------------|-------------------------------|-----------------------|-----------------------------|-----------|
| Sélectionner l'acheteur:<br>Lien de l'entreprise de l'acheteur: | Michelin MRW (DE) - Ray<br>Michelin Purchasing site | v Materials         |                     |                               | Sélectio              | nner l'ache                 | teur      |
| Nom du fichie <del>r</del> *                                    | Numéro de<br>facture *                              | Type de<br>document | N° de<br>commande * | Numéro de facture<br>original | Date de<br>création * | Montant total sans<br>TVA # | Monnaie * |
| Parcourir Aucun fichier sélectionné                             |                                                     | Invoice 🔻           |                     |                               | 13-janv17             |                             | EUR 🔻 🗙   |
| Parcourir Aucun fichier sélectionné                             |                                                     | Invoice 🔻           |                     |                               | 13-janv17             |                             | EUR 🔻 🗙   |

Une fois la totalité des champs obligatoires complétés et vérifiés, un simple clic sur le bouton « Appliquer et fermer » transmettra la facture au département comptable Michelin.

Cette action charge le document sur la plate-forme. La facture et les données associées provenant des champs **NE POURRONT PLUS être modifiées.** 

Le message ci-dessous confirme que la facture est envoyée à Michelin.

Téléchargement de facture

Les factures 4040000012 ont été envoyées avec succès.

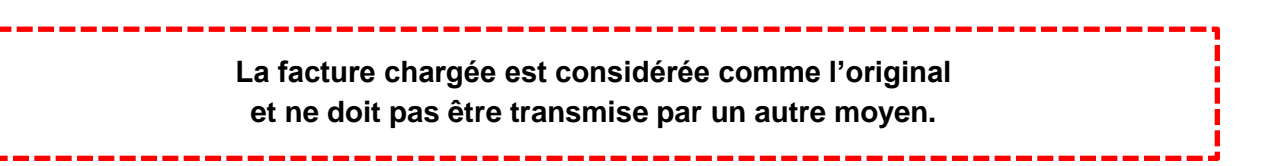

Fermer

## 4. DEFINITION DES CHAMPS

| Nom du fichier         | Le nom du fichier de la facture chargé en format PDF.                                                                                                    |
|------------------------|----------------------------------------------------------------------------------------------------|
| Numéro de facture      | Le numéro unique systématiquement attribué à chaque facture susceptible d'être ajustée automatiquement (voir le document FAQ.pdf).                                                                          |
| Type de document       | Facture par défaut. A modifier dans le cas d'un avoir.                                                                                                    |
| N° de commande         | Le <b>numéro de commande (PO)</b> indiqué sur la commande (4090000001 par exemple) <b>OU la référence (ID)</b> fournie par Michelin dans le cas d'une facture sans commande (Non PO) (D000001 par exemple). |
|                        | Dans le cas d'une facture multi-PO, merci d'indiquer uniquement le 1 <sup>er</sup> n° PO.                                                                                                    |
| N° de facture original | A compléter uniquement si le type de document est « credit note »                                                                                                    |
| Date de création       | Date de facture : la date d'émission de votre facture.                                                                                                    |
|                        | Le montant total hors taxes de la facture avec « , » comme séparateur décima                                                                                                    |
| Montant total sans IVA | (exemple : 1000,00 pour mille) dans la version FR.                                                                                                    |
| Monnaie                | Euro par défaut. Ce paramètre est modifiable via votre profil utilisateur.                                                                                                    |
|                        |                                                                                                    |

#### 5. COMMENT RETROUVER UNE FACTURE CHARGEE

Depuis la page « Facture et statut de paiement », vous pouvez chercher un document en indiquant le numéro de facture dans Rechercher > Numéro de facture puis en cliquant sur « Rechercher ».

|                             |                    |                                           |                          | Enfin, cliquez sur le numéro de facture |                                  |                            |                         |                                 |        |               |         |
|-----------------------------|--------------------|-------------------------------------------|--------------------------|-----------------------------------------|----------------------------------|----------------------------|-------------------------|---------------------------------|--------|---------------|---------|
| <u>Numéro de</u><br>facture | Nom du<br>Veilaeur | <u>Nom de</u><br><u>l'acheteur</u>        | <u>No de</u><br>commande | <u>Date</u><br>d'émission               | <u>Date</u><br><u>d'échéance</u> | <u>Date de</u><br>paiement | <u>Montant</u><br>total | <u>Montant total de la taxe</u> | Devise | <u>Statut</u> | Actions |
| 4040000012                  | Company_Test       | Michelin MRW (D<br>E) - Raw Materia<br>Is | F111111                  | 13-janv201<br>7                         |                                  |                            | 1,00                    | 0,00                            | EUR    | Envoyé        | 10 💼 👳  |

Ceci vous permet via la page « détails de facture », de visualiser le document pdf original en cliquant sur le lien disponible en bas à gauche de votre écran dans la zone « Pièces jointes».

| Dé   | Détails de la facture: 4040000012 |           |         |                |                   |              |                               |                    |              |               |
|------|-----------------------------------|-----------|---------|----------------|-------------------|--------------|-------------------------------|--------------------|--------------|---------------|
| Acti | ons<br>Reto                       | our •     | PDI     | F 🔽 E-mail er  | vové 😢 Note       | es internes  | ➡ Historique d'état           |                    |              |               |
| In   | fos                               | de l'e    | en-têl  | te             |                   |              |                               |                    |              |               |
|      | Num                               | éro de f  | facture | 404000012      | Nom de l'achete   | eur: Miche   | elin MRW (DE) - Raw Materials | Nom du vendeur:    | Company_Test |               |
|      | Date                              | d'émis    | sion:   | 13-janv2017    | Identité de l'ach | eteur: 404_I | RM                            | Identité du vendeu | r: HWBF32899 |               |
|      | Devi                              | se:       |         | EUR            | Statut:           | Envoy        | yé                            |                    |              |               |
|      | Date                              | e de paie | ement:  |                | No de command     | ie: F111     | 111                           |                    |              |               |
|      |                                   |           |         |                |                   |              | /                             |                    | Facture org  | inale chargée |
|      | Pie                               | ces j     | ointe   | s 1            |                   |              |                               |                    |              |               |
|      | N₽                                | Objet     | Titre   | Nom du fichier | De                | escription   |                               |                    |              |               |
|      | 1                                 |           |         | Numéro de      | facture.pdf       |              |                               |                    |              |               |
|      |                                   |           |         |                |                   |              |                               |                    |              |               |
|      |                                   |           |         |                |                   |              |                               |                    |              |               |

#### 6. COMMENT VISUALISER LE STATUT DE LA FACTURE

Depuis la page « Facture et statut de paiement », vous pouvez rechercher un document en complétant le champ « Numéro de facture » puis en cliquant sur Rechercher.

|                             |                          |                                           |                          |                           |                           |                            |                         | [                               | S      | Statut c | le facture |
|-----------------------------|--------------------------|-------------------------------------------|--------------------------|---------------------------|---------------------------|----------------------------|-------------------------|---------------------------------|--------|----------|------------|
|                             |                          |                                           |                          |                           |                           |                            |                         |                                 |        |          | /          |
| <u>Numéro de</u><br>facture | <u>Nom du</u><br>vendeur | <u>Nom de</u><br>L'acheteur               | <u>No de</u><br>commande | <u>Date</u><br>d'émission | <u>Date</u><br>d'échéance | <u>Date de</u><br>paiement | <u>Montant</u><br>total | <u>Montant total de la taxe</u> | Devise | Statut   | Actions    |
| 4040000012                  | Company_Test             | Michelin MRW (D<br>E) - Raw Materia<br>Is | F111111                  | 13-janv201<br>7           |                           |                            | 1,00                    | 0,00                            | EUR    | Envoyé   | 10 🔁 🎡     |

Les différents statuts que peuvent avoir vos factures sont :

- « **Envoyé** »: La facture transmise est en cours de traitement au sein de la comptabilité de Michelin.
- « Rejeté » : La facture est rejetée pour non-respect des règles de facturation. Dans ce cas, il vous sera demandé de télécharger une nouvelle facture avec un nouveau numéro de facture.
- « Autre » : La facture est en attente de validation. Vous n'avez rien à faire, nous faisons le nécessaire pour débloquer la facture. Ce statut est toujours accompagné de la raison du blocage. Ci-dessous les éventuelles raisons et leurs sens :
  - « Autre : Qty Rec » : La quantité facturée dépasse la quantité réceptionnée.
  - « Autre : Supplier Site on Hold » : Le compte fournisseur est bloqué.
  - « Autre : Line Variance » : La somme des lignes ne correspond pas au montant de la facture.
  - « Autre : Max Ship Amount » : Le montant facturé est supérieur au montant commandé.
  - « Autre : Price » : Le prix facturé ne correspond pas à la commande.
  - « Autre : MICH\_AWAITING\_APPROVAL » : La facture est en attente d'approbation.
- «Accepté» : La facture est bonne pour paiement (en attente de la date d'échéance de paiement) ou payée.

Le détail des statuts est disponible en cliquant sur <sup>w</sup> puis sur « Historique d'état ».

#### 7. NOTIFICATION PAR EMAIL

A chaque fois que le statut d'une facture que vous avez téléchargé change, vous recevez une notification par email afin que vous soyez au courant de l'avancée de votre facture.

Cependant, vous pouvez désactiver ces notifications en cliquant sur « Editer mon profil d'utilisateur », ensuite sur « Gérer le alertes » et cliquer sur 🖍 pour modifier le paramétrage de vos notifications ou bien sur 🛅 pour arrêter de recevoir des notifications par email.

## 8. PROBLEMES & SOLUTIONS

| Dysfonctionnement                                                                 | Actions de l'utilisateur                                      | Contacts                                                        |  |  |
|-----------------------------------------------------------------------------------|---------------------------------------------------------------|-----------------------------------------------------------------|--|--|
| Je rencontre un problème sur la plateforme<br>Hubwoo                              | Aller sur le lien suivant                                     | Comment utiliser le portail<br><u>Hubwoo?</u>                   |  |  |
| Connexion à la plateforme impossible                                              | Vérifier le lien internet                                     | customercare@proactis.com                                       |  |  |
| Je ne peux pas charger ma facture                                                 | Vérifier le format du fichier                                 | or                                                              |  |  |
| Je ne peux pas finaliser l'enregistrement de ma facture                           | Vérifier la complétude des champs<br>obligatoires             | https://wiki.hubwoo.com/display/E<br>S/Contact+Hubwoo+via+phone |  |  |
| Je ne retrouve pas l'entité de la compagnie<br>Michelin que je souhaite facturer. | Effectuer une demande d'accès via<br>Request_an_access_FR.doc | https://purchasing.michelin.c<br>om/fr/hubwoo-inscription/      |  |  |
| J'ai besoin d'aide concernant ma facture ou mon processus de paiement             | Contactez-nous via email                                      | <u>Michelin_AP_EU@maileu.cu</u><br><u>sthelp.com</u>            |  |  |